# **General Overview/Checklist**

# What is included in this package

In addition to the device, the package includes the following items:

- Cradle
- USB cord
- Power plug
- Quick guide

### **Additional Resources**

For questions /issues with the barcode scanner, please contact our Support Team:

Phone: 1-866-642-7649 ext. 1

Email: <a href="mailto:support@microix.net">support@microix.net</a>

Virtual Support: http://www.microix.net/virtual-support/

Microix User Manual/Guide: Send an email to <u>sales@microix.net</u> to request a copy

Available KB Articleshttp://www.microix.info/helpdesk/KB/Cate gory/13-inventory

### Request a quote for additional units

#### and training

Contact your Microix/MIP Consultant or send an email to <u>sales@microix.net</u>

## for Implementing Barcode Scanner

#### **Microix Requisition and Inventory**

<u>Module (WFM)</u> (Org Management Team/ Microix Consultant/Microix Support )

**Step 1** Install Microix Workflow Modules on the MIP SQL server

**Step 2** Register to acquire your Microix activation code

Step 3 Configure software, test, train etc.

# Microix Barcode Scanner Software (Org IT / Microix Support)

**Step 4** Install Microix Barcode Scanner Manager Software on the MIP SQL server

**Step 5** Connect Barcode Device to Wi-Fi and WCF Service)

Barcode Scanner (Microix Consultant/ Org IT /Microix Support)

**Step 6** Configure and train on barcode for **picking**, **receiving**, **physical count** etc.

# Barcode Scanner Quick Guide (subject to change)

microix

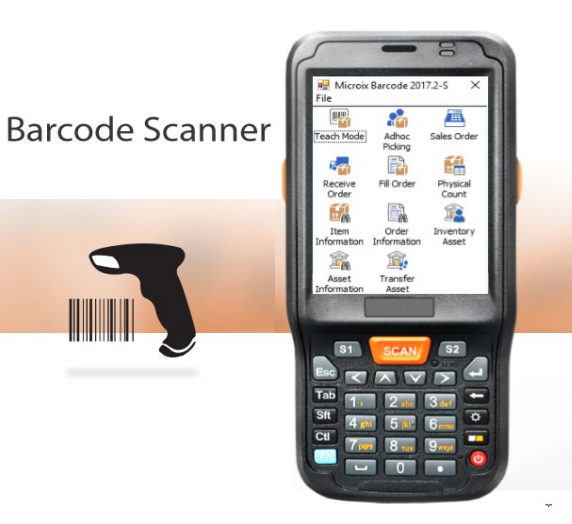

For Microix Inventory Module (Add-On)

**Microix Support Department** 

Phone: 1-866-642-7649 ext 1 Email: <u>support@microix.net</u>

# **Getting Started** (Please refer to checklist for

implementing the Barcode Scanner)

The WCF service must be installed and working before performing these steps.

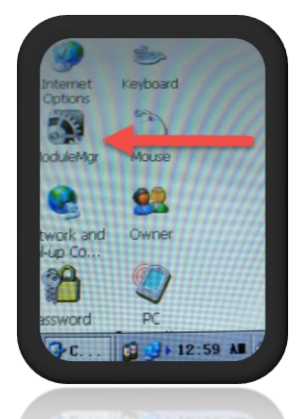

**Step 1** From the barcode device , navigate to Start>Settings>ModuleMgr

| n.Fi     | Enable | Disable  |
|----------|--------|----------|
| lueTooth | Enable | DISAMIN  |
| ica Zez  | Emble  | Disable  |
| 13       | Enable | Drasble. |
|          |        |          |
| B(mr)    | 1000   | Vibrate  |

Step 2 Enable the Wi-Fi and Scanner features

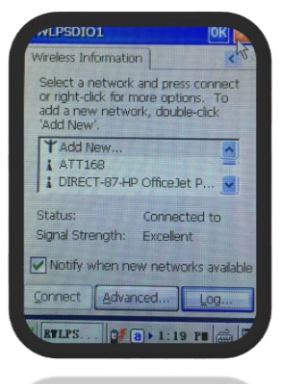

**Step 3** Configure your device to connect to your WIFI router

ATTACAN DE OPTITALE SAN

After successfully connecting the barcode device to your WI-FI router, complete the setup by configuring the Microix Barcode application to communicate with the Microix WCF Service

| arcode Scanner Functions<br>Microix Inventory Module<br>ach Mode -Associate a Vendor's barcode to your internal item number<br>hoc Picking-Allows picking personnel to scan items picked and to create the<br>valued Thequest Items from Inventory" document at import time<br>valued order-Scan and receive items into inventory<br>m Information- Query Inventory Items | Akces lanced: 2012.5 Fa Fa | Sales Order -Scan items being filed on order<br>Fill Order/Picking -Scan items being filed from Inventory<br>Physical Count-Scan and count remainder of stock items<br>Order Information-Query order information<br>Inventory Asset-Scan and count inventory assets |
|----------------------------------------------------------------------------------------------------|----------------------------------------------------------------------------------------------------|----------------------------------------------------------------------------------------------------|
| arcode Scanner Functions                                                                                                    |                                                                                                    |                                                                                                    |
| ach Mode -Associate a Vendor's barcode to your internal item number                                                                                                    | Microix Barcode 2017.2-S X                                                                                                    |                                                                                                    |
| hoc Picking-Allows picking personnel to scan items picked and to create the<br>related "Request Items from Inventory" document at import time                                                                                                    | ITEN Adhoc Sales Order                                                                                                    | Sales Order -Scan items being filled on order                                                                                                    |
|                                                                                                    | Pding                                                                                                    | Fill Order/Picking -Scan items being filled from Invento                                                                                                    |
| ceive Order-Scan and receive items into inventory                                                                                                    | Receive Fil Order Physical                                                                                                    | Physical Count-Scan and count remainder of stock items                                                                                                    |
| m Information- Query Inventory Items                                                                                                    |                                                                                                    | Order Information-Query order information                                                                                                    |
|                                                                                                    | Item Order Inventory<br>Information Asset                                                                                                    | Inventory Asset-Scan and count inventory assets                                                                                                    |
| set Information-Query Assets                                                                                                    | Auset Transfer                                                                                                    | Transfer Asset- Scan and transfer asset to different lo                                                                                                    |
|                                                                                                    | 51 SCANJ 52                                                                                                    |                                                                                                    |

for

- NY

s 🔸 🔊

0 1 0

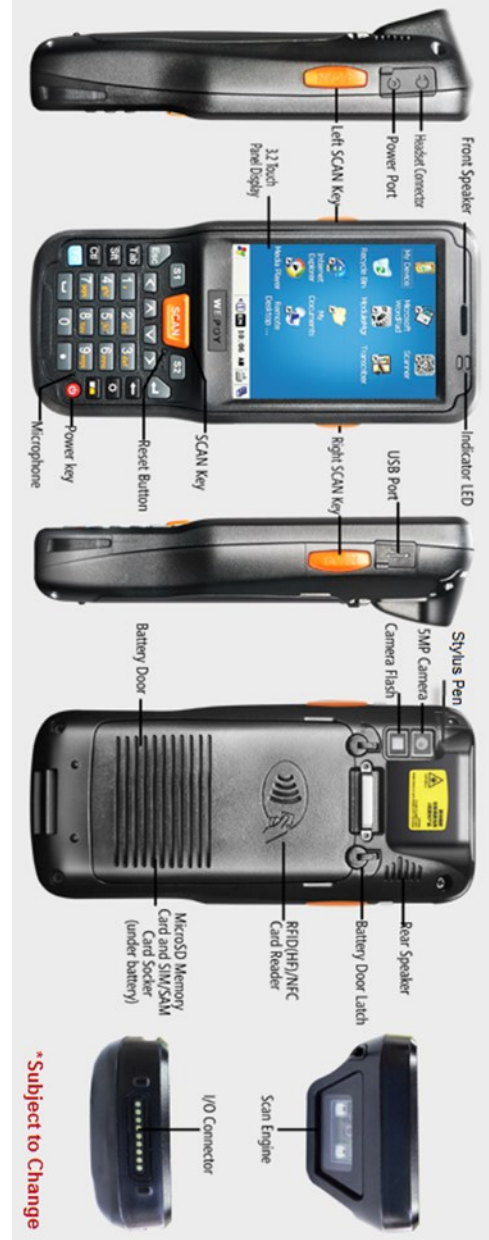